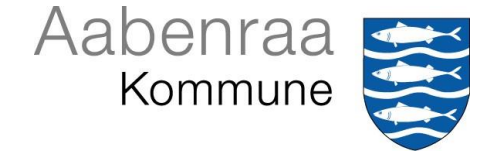

# Vejledning til indberetning af oppumpede vandmængder fra erhvervsanlæg

## For at indberette skal du anvende følgende hjemmeside:

http://www.aabenraavand.geoenvironweb.dk (klikker du på linket, bliver du ledt direkte til hjemmesiden)

Du skal altid have indberettet senest 31. januar året efter den periode, du har brugt dit eller dine indvindingsanlæg

# Du skal vælge Indberetningsanlæg

|                  | Login              |
|------------------|--------------------|
| Indvindingsanlæg | Brugernavn:        |
| Boringer         |                    |
|                  | Adgangskode:       |
|                  |                    |
|                  | Glemt adgangskode? |
|                  | Skift adgangskode? |
|                  | Login              |
|                  |                    |

# **Tidligere indberetter**

Har du tidligere indberettet via indberetningsmodulet, skal du bruge den adgangskode, som du har valgt, da du første gang skulle logge ind.

Hvis du ikke kan huske din kode, så vælg "Glemt adgangskode", og indtast dit brugernavn angivet i brevet (ikke mailadresse!). Du vil få sendt en ny éngangskode, og du kan på ny vælge en ny kode.

# Hvis du ikke kan huske din mailadresse eller du ikke modtager en ny adgangskode, så skal du kontakte os. Se kontaktoplysninger i det tilsendte brev.

| Glemt adgangskode?<br>Skift adgangskode?<br>Login                                                               | Glemt adgangskode?<br>Skift adgangskode?<br>Login<br>Send adgangskode | Glemt adgangskode?<br>Skift adgangskode?<br>Login<br>Send adgangskode<br>Brugemavn: |
|----------------------------------------------------------------------------------------------------|-----------------------------------------------------------------------|-------------------------------------------------------------------------------------|
| Skift adgangskode?                                                                                              | Login<br>Send adgangskode                                             | Login Send adgangskode Brugemavn:                                                   |
|                                                                                                    | Send adgangskode                                                      | Send adgangskode<br>Brugernavn:                                                     |
| the second second second second second second second second second second second second second second second se | Send adgangskode                                                      | Send adgangskode Brugemavn:                                                         |

## Ved overtaget anlæg med tidligere web-indberetning

Hvis du har overtaget et eksisterende anlæg, hvor der tidligere er indberettet via web, skal du kontakte Aabenraa Kommune for at få slettet adgangskoden og e-mailen, der tidligere er anvendt

### Ny indberetter

Hvis det er første gang du skal indberette på hjemmesiden, skal du logge ind med brugernavn og éngangskodeordet "**abcd**", som står i brevet.

Dit brugernavn er indvindingsanlæggets anlægsID, som altid består af seks cifre. Hvis du har flere indvindingsanlæg, vil du derfor få flere breve med forskellige brugernavne. Du skal indberette for hvert anlæg.

Efter at have logget ind på anlægget, kommer du ind på en side, hvor du skal du ændre éngangskoden til din egen private adgangskode, samt skrive din e-mailadresse

| INDBERETNING<br>AF VANDMÆNGDER OG PEJLINGER                                                                                                    |  |
|----------------------------------------------------------------------------------------------------|--|
| Connected to: 999 . WS Version 1.1.3                                                                                                    |  |
| Du har logget på med en éngangskode, og den kan kun anvendes én gang.<br>Indtast din e-mail-adresse og en ny adgangskode nedenfor.<br>Næste gang du logger på, skal du anvende den nye adgangskode.<br>Adgangskoden skal være på mindst 6 karakterer, indeholde mindst ét stort og mindst ét lille<br>bogstav og mindst ét tal. |  |
| E-mail:  <br>Adgangskode: Gentag adg.:                                                                                                    |  |
| Fortsæt                                                                                                    |  |

Du skal skrive den e-mailadresse, som du ønsker at få kvittering for indberetning sendt til. Du skal skrive en ny adgangskode, som du ønsker at bruge fremover. Hvis du har flere anlæg, skal du ændre det for hvert anlæg. Det vil være en fordel at bruge samme adgangskode til alle anlæg.

Herefter skal du logge ind med dit tildelte brugernavn (anlægsID) og dit nye kodeord.

Når der er logget ind, vises øverst oplysninger om gældende tilladelse. Hvis der ikke er angivet en tilladelsesdato og mængde, så er tilladelsen udløbet og der skal indsendes en ansøgning om fornyet tilladelse.

| Tilladelser      |                                           |
|------------------|-------------------------------------------|
| Tilladelsesdato: | Tilladt Indvindingsmængde: m <sup>a</sup> |
| Udløbsdato:      |                                           |
|                  |                                           |

I den grønne boks til højre, forskellige oplysninger, som kommunen har registreret for anlægget. Hvis der er kommentarer for disse, kan de tilføjes i bemærkningsfelt allernederst på web-siden

| Anlægso                                  | plysninger        |  |  |
|------------------------------------------|-------------------|--|--|
| Lokalitetsid:<br>CVR-nr.:<br>Jupiter ID: | 503-40-0 90       |  |  |
| Anlægstype:                              | V40 Markvanding   |  |  |
| Vandtype:                                | Grundvand (G)     |  |  |
| Indv. formål:                            |                   |  |  |
| Navn:                                    |                   |  |  |
| Adresse:                                 |                   |  |  |
| Post nr.:                                | 6200 By: Aabenraa |  |  |
| Beliggenhed:                             |                   |  |  |
| Kontakt:                                 |                   |  |  |
| Tlf. nr.:                                |                   |  |  |
| Mobil:                                   |                   |  |  |
| E-mail:                                  | ajni@aabenraa.dk  |  |  |
| Gem kontaktoplysninger                   |                   |  |  |
|                                          |                   |  |  |

I boksen "Seneste års indberetninger" kan du se tidligere års indberetninger.

| Seneste års indberetninger |                         |             |                  |                        |  |
|----------------------------|-------------------------|-------------|------------------|------------------------|--|
| År                         | Grundvand Overfladevand | Målemetode  | Målerstand start | Målerstand slut Faktor |  |
| 1998                       | 0                       | Timetæller  |                  | 0                      |  |
| 1997                       | 0                       | Timetæller  |                  |                        |  |
| 1993                       | 6.930                   | Timetæller  | 132              | 286                    |  |
| 1992                       | 5.940                   | Timetæller  | 70               | 132                    |  |
| 1991                       | 3.150                   | Ikke oplyst |                  | 70                     |  |
|                            |                         |             |                  |                        |  |

I boksen "Ny indberetning" - Vælg "målerstand".

Dernæst indsættes den værdi, som blev aflæste sidste år (31-12-20xx), og under "Målerslut" indsættes den værdi, som er aflæst ved årets slutning pr. 31-12-20xx

Indsæt "Metode for måling". Her er der en drop-down liste, hvor der vælges, hvilken type måler der er.

Feltet "Omregningsfaktor" **skal** udfyldes, uanset hvilken måleanordning der er. Hvis det er en vandmåler/m<sup>3</sup>-måler skal der stå "**1**" i feltet. Hvis du har en timetæller, er det pumpens ydelse, der indsættes osv.

Nu udfyldes feltet "Grundvand (m<sup>3</sup>)" automatisk. Indberetning fra sidste år kan ses ved siden af, så det kan vurdere, om det ser fornuftigt ud.

| Ny indberetning                                                                                                    |                |             |            |   |  |
|----------------------------------------------------------------------------------------------------|----------------|-------------|------------|---|--|
| Om <sup>3</sup> Omålerstand                                                                                                    |                |             |            | ? |  |
| Periode: 01.01.2023 - 31.12                                                                                                    | 2.2023         |             |            |   |  |
| Grundvand: 30000                                                                                                    | m <sup>s</sup> | Målemetode: | Timetæller | ~ |  |
| Overfladevand:                                                                                                    | m³             | Bemærkning: |            |   |  |
| Ny måler opsat i perioden?<br>Image: State of the state of the stat |                |             |            |   |  |
|                                                                                                    |                |             |            |   |  |
|                                                                                                    | 2023           | 2022        |            |   |  |
| Vandet areal                                                                                                    | 30 ha          |             |            |   |  |
| Drivhusareal:                                                                                                    |                |             |            |   |  |

Er der blevet opsat ny måler siden sidste indberetning, skal det markeres. Har du ikke tidligere indberettet med målertal vælges også ja ved ny måler, da dette giver mulighed for at indtaste måler start, således at beregning af oppumpet vandmængde bliver korrekt.

Når "Målerstander slut" og "Omregningsfaktor" er indtastet beregnes automatisk årets indvinding i boksen "Grundvand".

Nederst på siden har du i "Bemærkningsfeltet" mulighed for at skrive dine bemærkninger, som der kan være i forhold til dit anlæg eller tilladelse.

HUSK at tryk indberet, når du har indtastet oplysningerne.

Når du har indberettet, får du en besked om at indberetningen er blevet registreret og hvilken mail kvitteringen sendes til.

Har du spørgsmål til indberetning, er du velkommen til at kontakte os. Se kontaktoplysninger i det tilsendte brev.